## Health Home Contact Updates/MAPP HHTS

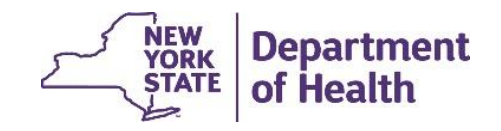

## Updating Organization Contacts (Provider Members)

Login to MAPP HHTS using the MAPP Gatekeeper role and click on the "My Providers" quick link.

| Home Administration | Home Administration                         |       |  |  |  |  |
|---------------------|---------------------------------------------|-------|--|--|--|--|
| lome                | My Providers X                              |       |  |  |  |  |
|                     | My Providers                                |       |  |  |  |  |
|                     |                                             |       |  |  |  |  |
| Quick Links         | Reference Name Primary Category Add         | lress |  |  |  |  |
| User Search         | 01234567 HEALTH PLAN, INC Managed Care Plan |       |  |  |  |  |
| My Providers        |                                             |       |  |  |  |  |

\*MAPP Gatekeeper updates are completed by the organization submitting a completed MAPP Gatekeeper form to MAPP CCC. MAPP Gatekeeper forms can be found at the following link: <u>https://www.health.ny.gov/health\_care/medicaid/program/medicaid\_health\_homes/map</u>

p/docs/mapp\_gatekeeper\_add\_re\_move\_form.docx

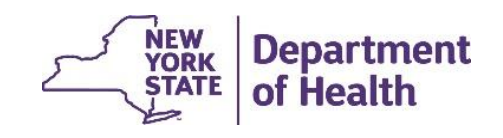

## Updating Organization Contacts (Provider Members)

The **Provider Members** (an organization's designated contacts) will be listed in the relationships tab, under the Provider Members inner tab as shown.

To add a new "Provider Member" (contact from your organization), click on "New" and enter the individual's information in the required fields

|                      | Provider Members |      |    |                                                                                                    |          | New)   |
|----------------------|------------------|------|----|----------------------------------------------------------------------------------------------------|----------|--------|
| rovider Members      | Name             | From | То | Role                                                                                                    | Position | Status |
| ovider Org Unit      |                  |      |    | and the second second s |          |        |
| ovider Relationships | -                |      |    |                                                                                                    | 1        |        |

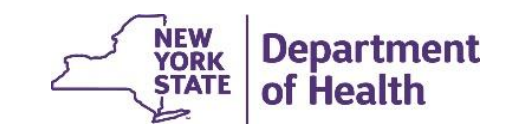

3

### Adding a New Provider Member (Organization Contact)

- In the pop-up box, add the information for the staff person and assign the appropriate role and position(s).
- 2. Add the begin date that the position is effective.
- 3. Select the position(s) on the left side of the screen and click the arrow to assign the position to a staff member.
- 4. Click "Save".

| Name              | Joe Testing |   |               |                    |   |
|-------------------|-------------|---|---------------|--------------------|---|
| Street 1          |             |   | Apt/Suite     |                    |   |
| Street 2          |             |   | City          |                    |   |
| State             | New York    | * | Zlp           |                    |   |
| Country Code      | 1           |   | Extension     |                    |   |
| Phone Number      | 5555555     |   | Email Address |                    |   |
| Area Code         | 555         |   | Fax Number    |                    |   |
| Role *            | MCP         |   | Title         | HH Program Manager |   |
| From *            | 9/1/2023    | 3 | To            |                    |   |
| Position Type     |             |   | (7%)<br>      |                    |   |
| MAPP/HH TRACKING  |             | ^ | Primary Con   | tact               | ^ |
| HCS Contact       |             |   | >             |                    |   |
| Primary Contact   |             |   | 4             |                    |   |
| Alternate Contact |             | ~ | 44            |                    | Y |

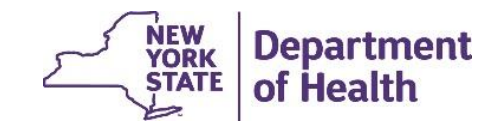

# **Editing Provider Member Information**

If any edits need to be made to an existing *Provider Member*, click on the green action arrow and select *Edit* from the drop-down menu. Make any needed edits and click on save. If you have added a *Provider Member* in error, select delete to cancel.

|                        | HEALTH    | H PLAN, INC     |                        |    |      | 01234567 Approve | d         |        |
|------------------------|-----------|-----------------|------------------------|----|------|------------------|-----------|--------|
|                        | 0         | 🕘 Not Re        | ecorded 💿 Not Recorded |    |      |                  |           |        |
| Home   Identity        | Credentia | k Relationships | Contact Provider Notes |    |      |                  |           |        |
|                        | Pre       | ovider Members  |                        |    |      |                  | New       | 0 8 ?  |
| Provider Members       |           | Name            | Farm                   | 7- | Dala | Desiltion        | Ebabara . |        |
| Provider Org Unit      |           | Name            | From                   | 10 | KOIE | Position         | Status    | -      |
| rovider Relationships  |           | Jane Doe        | 7/11/2023              |    | MCP  | MAPP/HH TRACKING | Active    | 18.    |
| rovider Merged History |           |                 |                        |    |      |                  |           | Delete |
|                        |           |                 |                        |    |      |                  |           |        |

# Updating the Health Home Website

- Anytime there is an update to Contact information in MAPP HHTS, the Health Home must also review what is posted on the Health Home website.
- If changes impact current website Contact information, the Health Home must submit a request to the Department to ensure information is updated, as follows:
  - Copy and paste current website posting into a word document.
  - Within this document, changes are made showing the information being removed (crossed out) and information being added (highlighted).
    - Include changes for HHSA and HHSC, if serving both populations and changes impact both.
    - Submit the document via the Department's Health Home BML at: <u>healthhomes@health.ny.gov</u> - subject: Organizational Changes

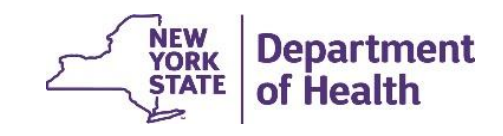

6

# Updating the Health Home Website EXAMPLE

#### HEALTH HOME NAME

The contact information is the most current information submitted to the Department by individual Health Homes. Updates to this contact information will occur as the Department is notified by the individual Health Home.

| Health Home Serving Adults      |                                                          |                                                                                    |                                                               |  |  |  |  |
|---------------------------------|----------------------------------------------------------|------------------------------------------------------------------------------------|---------------------------------------------------------------|--|--|--|--|
|                                 | Name                                                     | Phone Number                                                                       | Email Address                                                 |  |  |  |  |
| Primary Contact:                | <del>Staff's name</del><br><mark>New staff's name</mark> | Staff's phone number and<br>Extension<br>New Staff's phone number<br>and Extension | <del>staff's email address</del><br>New staff's email address |  |  |  |  |
| Alternate Contact:              | Staff's name                                             | Staff's phone number and Extension                                                 | staff's email address                                         |  |  |  |  |
| <b>Referral Contact:</b>        | Staff's name                                             | Staff's phone number and<br>Extension                                              | staff's email address                                         |  |  |  |  |
| Member Referral Line:           |                                                          | <del>Referral Line number</del><br>New referral Line number                        | Referral Line email                                           |  |  |  |  |
| Website:                        | Health Home's website address                            |                                                                                    |                                                               |  |  |  |  |
| <b>Counties Serving Adults:</b> | List of approved counties                                |                                                                                    |                                                               |  |  |  |  |

December 2024

NEW YORK

STATE

Department

of Health